## Elan 主机和 Nest 温控器的对接

概述: Elan 主机可以通过云端与 Nest 账号建立连接,从而实现使用 Elan 主机 对 Nest 温控器的控制

准备:

- 先参照《Nest 温控器设置说明》,完成 Nest 温控器的设置,链接: http://www.dvaco.com/3711.html
- Elan 主机和 Nest 有外网连接

系统图

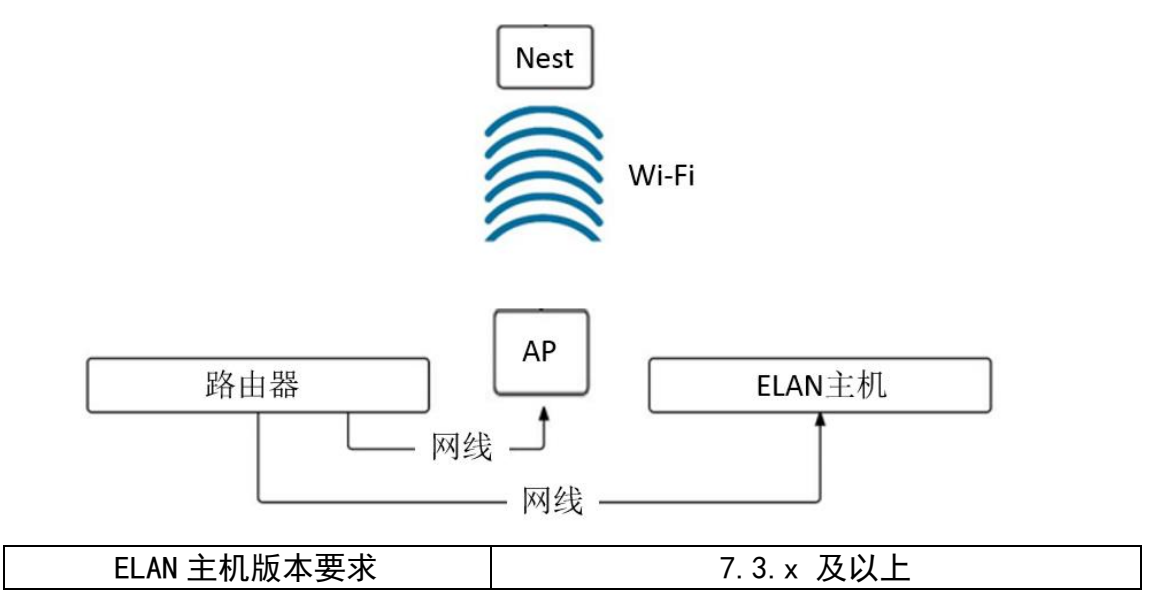

 在编程软件中:一级菜单选择 "Climate",在二级菜单的 "Communication" 上点击右键,选择 "Add New Communication Device"

| System   | Global Options        |                              |  |
|----------|-----------------------|------------------------------|--|
|          | Section Devices       | Add New Communication Device |  |
| Security | I hermostats          | Add New Communication Device |  |
|          | Heating/Cooling Units |                              |  |
| Climate  | Custom Pages          |                              |  |
|          | Interface Groups      |                              |  |
| Lighting |                       |                              |  |
| Contont  |                       |                              |  |
| Content  |                       |                              |  |
| Media    |                       |                              |  |
|          |                       |                              |  |
| Video    |                       |                              |  |
| Video    |                       |                              |  |

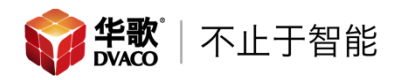

2. 在弹出菜单中选择"Nest Interface",点击"OK"进入下一步

Add New Communication Device

| Device Name Nest Interface      |                     |          | Show Unsupported Devices |
|---------------------------------|---------------------|----------|--------------------------|
| Communication Type              |                     |          | Hardware Type            |
| Name                            | Version             | <u> </u> | Ethernet                 |
| Aprilaire RS485 Network         | 8.0 Build 278.0 Rel |          |                          |
| Carrier Infinity System         | 8.0 Build 278.0 Rel |          |                          |
| Cool Master IP                  | 8.0 Build 278.0 Rel |          |                          |
| Cool Master RS232               | 8.0 Build 278.0 Rel |          |                          |
| Generic MODBUS                  | 8.0 Build 278.0 Rel |          |                          |
| Generic Serial                  | 8.0 Build 278.0 Rel |          |                          |
| HAI Stand-Alone Thermostat Netw | 8.0 Build 278.0 Rel |          |                          |
| Heatmiser                       | 8.0 Build 278.0 Rel |          |                          |
| Heatmiser neoHub                | 1.0.5               |          |                          |
| Leviton Z-Wave RS232 Network    | 8.0 Build 278.0 Rel |          |                          |
| MiOC Z Wove Network             | 9.0 Build 278.0 Rel |          |                          |
| Nest Interface                  | 8.0 Build 278.0 Rel |          |                          |
| RC3 memostativetwork            | o.o Build 278.0 Rel |          |                          |
| Standard Connection             | 8 0 Build 278 0 Rel | *        |                          |
|                                 |                     |          |                          |
| Device                          |                     | Ŧ        | Cancel OK                |

## 3. 然后点击"Authorize"

| Communication Device   | e: Nest Interface         |             |           |
|------------------------|---------------------------|-------------|-----------|
| Name                   | Nest Interface            |             |           |
| System #               | 4594                      |             |           |
| Device Type            | Ethernet / Nest Interface |             |           |
| Enter Nest PIN         | Example: 3XP6SCZ4         |             |           |
| Push ELAN System Modes | Yes                       | -           |           |
| Structure              | [Authorization Needed]    | -           |           |
|                        |                           |             |           |
|                        |                           |             |           |
|                        |                           |             |           |
|                        |                           |             |           |
|                        |                           |             |           |
|                        |                           |             |           |
|                        |                           |             |           |
|                        |                           |             |           |
|                        |                           |             |           |
|                        |                           |             |           |
|                        |                           |             |           |
|                        |                           |             |           |
|                        |                           |             |           |
| Apply                  | Discover Devices          | Deauthorize | Authorize |
|                        |                           |             |           |

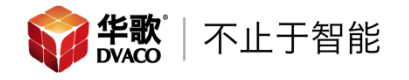

4. 点击 "Authorize" 后, 浏览器会打开 Nest 的账户页面, 如果之前没有登陆, 需要进行 Nest 账户的登陆, 然后选择 "Allow"

| nest                                 | ELAN HOME SYSTEMS would like to do the following:                                                                                                    | liuheng@dvaco.com<br>Not you?                         |  |  |
|--------------------------------------|----------------------------------------------------------------------------------------------------|-------------------------------------------------------|--|--|
|                                      | Control temperature and thermostat settings.                                                                                                    |                                                       |  |  |
| Q                                    | ELAN can display and control the Nest Learn<br>straight from your ELAN app.                                                                                                    | ing Thermostat                                        |  |  |
|                                      | Set Home and Away.                                                                                                    |                                                       |  |  |
| 1                                    | Keep Home and Away in sync with your ELAN control from the ELAN app.                                                                                                    | system and gives you                                  |  |  |
| By selectii<br>with their<br>SYSTEMS | ng Allow, you allow ELAN HOME SYSTEMS and Nest to use the info<br>respective terms of service and privacy policies. If you want to stop<br>at any time, go to Home settings in the Nest app. | rmation above in accordance<br>working with ELAN HOME |  |  |
|                                      |                                                                                                    | ALLOW                                                 |  |  |
|                                      | Diana Tama (Oping                                                                                                    |                                                       |  |  |

5. 在 Nest 的网页中会弹出认证代码

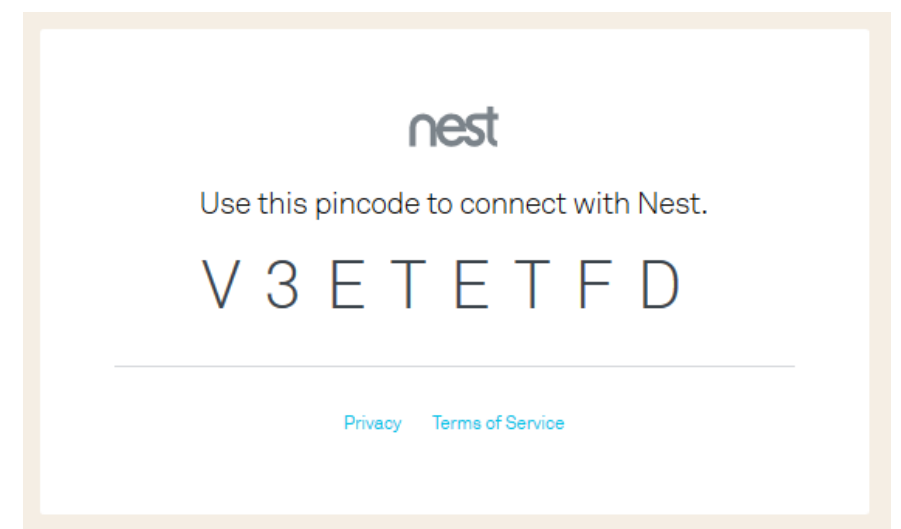

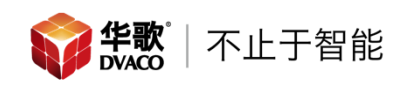

6. 将 Nest 的认证代码,填写到 ELAN 主机中,然后点击 "Apply",之后点击 "Discover Devices"

| Communication Devic    | e: Nest Interface         |   |             |           |
|------------------------|---------------------------|---|-------------|-----------|
| Name                   | Nest Interface            |   |             |           |
| System #               | 4594                      |   |             |           |
| Device Type            | Ethernet / Nest Interface |   |             |           |
| Enter Nest PIN         | V3ETETFD                  |   |             |           |
| Push ELAN System Modes | Yes                       | • |             |           |
| Structure              | [Authorization Needed]    | - |             |           |
|                        |                           |   |             |           |
| Apply                  | Discover Devices          |   | Deauthorize | Authorize |

7. 这时就能看到 Nest 温控器已经被加入到 Elan 主机中了,如果有一个 Nest 帐号内有多台 Nest 温控器,那么这些温控器都能够加入到这台 Elan 主机内

| Global Options              | Thermostat : Family F | Room                  |          |
|-----------------------------|-----------------------|-----------------------|----------|
| 🛫 Nest Interface (home)     | Name                  | Family Room           |          |
| 📃 📕 Thermostats             | - Svstem #            | 4597                  |          |
| Family Room     Family Room | Driver Version        | 8.2 Build 350.0 Rel   |          |
| Default Unit                | Driver Vendor         | ELAN                  |          |
| HeatCoolFan                 | Device Type           | Nest Thermostat       |          |
| Custom Pages                | Unit Scale            | с                     | <b>_</b> |
| Interface Groups            | Ean Timer (Minutes)   | 15                    |          |
|                             |                       | Nest Interface (home) |          |
|                             | Communication Device  | Nest Intenace (nome)  |          |
|                             |                       |                       | 1        |
|                             | Heating Unit          | HeatCoolFan           | <u>_</u> |
|                             | Cooling Unit          | HeatCoolFan           | ~        |
|                             | Show Usage in History | Yes                   | -        |

8. 进入 Elan 的控制界面,我们就可以对 Nest 进行控制了

| Ξ |                                 | Bedroom                          | 👃 🔟                                                                                                    |
|---|---------------------------------|----------------------------------|----------------------------------------------------------------------------------------------------|
|   |                                 |                                  |                                                                                                    |
|   | 室温                              | 制冷                               |                                                                                                    |
|   | <b>23.0°</b><br><sub>实时温度</sub> | <mark>24.0°</mark><br>设置温度<br>温度 | <ul> <li>▲</li> <li>↓</li> <li>↓</li></ul> |
|   |                                 | ☞ 功能选择接                          | <b>そ</b> 健                                                                                                    |

注意:

- (1) 由于 Nest 和 Elan 采用云端的通讯方式,所以 Elan 主机发出命令后,Elan 的云服务器会与 Nest 云服务器进行数据交互,这时触摸屏上会显示 "Sending",证明 Elan 的云服务器在给 Nest 云服务器发命令,等待几 秒后, Nest 温控器就会发生变化。
- (2) Nest 设置了特殊的算法,任何第三方设备对 Nest 温控器进行控制时,一个小时只能发送 10 次命令; 10 次以上的命令, Nest 可能无法收到。

|         | Bedroom |       | L | <u>111</u> |
|---------|---------|-------|---|------------|
|         |         |       |   |            |
| 室温      |         | 制冷    |   |            |
| 23.0°   | 2       | 20.5° |   |            |
| Sending |         |       |   |            |